# XBRLを使って, 財務分析(2015)

専修大学商学部 高萩栄一郎

## XBRLとは

- eXtensible Business Reporting Language
- XMLの一種
- 企業の財務情報の公開に使われている。
- 日本: 東証、金融庁
- おしえてXBRL(動画) 日本公認会計士協会 <u>https://www.xbrl.or.jp/modules/pico1/index.p</u> <u>hp?content\_id=7</u>

## XMLとは

- Extensible Markup Language
- さまざまなマークアップ言語を作成できる.
   (XBRLは, XMLの一種)
- <aaa> ... </aaa>
- <aaa> 開始タグ
- </aaa> 終了タグ
- この間が <aaa> という指定
- 開始タグには、属性がつくことがある。
- <aaa bbb="ccc" ddd="eee"> ... </aaa>
- bbbは属性名、cccは、属性値
- XBRLもこの形式で記述されている。

## 値(ファクト)の記述例

<jppfs\_cor:CashAndDeposits id="fact1"
contextRef="Prior1YearInstant" unitRef="JPY"
decimals="-6">
123456000000

- </jppfs\_cor:CashAndDeposits>
- jppfs\_cor:プレフィックス
   CashAndDeposits 現金及び預金
- contextRef="Prior1YearInstant" 前年度の値
- unitRef="JPY" 日本円表示
- decimals="-6" 百万円単位
- 123656000000 値
- したがって、この会社の前年度の現金及び預金額は、 123,456,000,000 であることを示している.

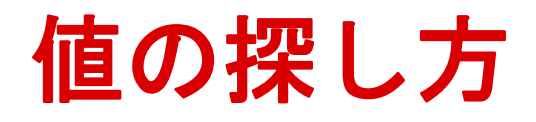

### 該当する決算期のXBRLファイルで, (1) 勘定科目名 (2)いつの期か(当該期,前期など) (3) 連結の値か非連結の値か? (1)~(3)を指定→値を1つ得ることができる.

次のスライドのExcel のマクロで, (1)~(3)を 指定して値(ファクト)を取得する関数を利用

## 関数 XBRL\_accread

- 引数1: XBRLのファイル名(.xbrlは付けない)
- 引数2: 要素名(勘定科目名)一覧のファイルから探し,要素名の値を指定する(要素名の前に、プレフィックス「jppfs\_cor:」を付ける).

 引数3:属性 contextRef の 属性値 CurrentYear :連結該当年度 Prior1Year:連結前年度 CurrentYear\_NonConsolidatedMember : 非連結該当年度 Prior1Year\_NonConsolidatedMember : 非連結前年度

Duration 損益計算書, キャッシュフロー計算書の科目に多い

Instance 貸借対照表の科目に多い

引数3は次のどれかを指定

CurrentYearInstant, Prior1YearInstant, CurrentYearInstant\_NonConsolidatedMember, Prior1YearInstant\_NonConsolidatedMember, CurrentYearDuration, Prior1YearDuration, CurrentYearDuration\_NonConsolidatedMember, Prior1YearDuration\_NonConsolidatedMember

● 引数4: エラー表示の有無(TRUE: 表示なし, FALSE:表示あり)

## 使ってみよう(ファイルの取得)

- XBRL用のフォルダを作成
- <u>http://www.isc.senshu-u.ac.jp/~thc0456/XBRL/</u>
   から、 <u>XBRL\_sample.xlsm</u> をXBRL用のフォルダにダウン
   ロード
- <u>EDINT</u>から分析したい企業のXBRLファイルをダウンロー ドし、XBRL用のフォルダに保存
- 解凍し、下位のフォルダにある \*\*\*.xbrl ファイルをXBRL用のフォルダに保存(適当に名前を変更すると便利)
- <u>動画:XBRLファイルのダウンロード</u>

## XBRLデータの取得

• EDINET

<u>http://disclosure.edinet-fsa.go.jp/</u> にアクセス

- 「書類検索」をクリック
- 「提出者/発行者/ファンド」に、会社名を入力し、 [検索]
- 対象の会社を探し、[XBRL]のアイコンをクリックして ダウンロード
- zipファイルを解凍する.
- publicDOCの中の .xrbl ファイルを利用する.
- Excelのファイルと同じフォルダに、「abc2015.xbrl」のように、わかりやすい名前に変更する(abcは会社名).

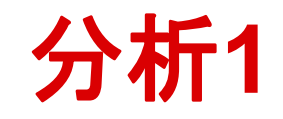

- 1. XBRL\_sample.xlsmを起動.利用するには、コンテンツを有効にし、信 頼済みにする.
- 2. D2 に, ファイル名(拡張子を除く) を入力する.
- 3. D3 に, 「jppfs\_cor:」を設定する.
- D4は、いつの値を表示するのかを選択する。ここでは、 「CurrentYear」を選択(「CurrentYear」と「Prior1Year」以外は存在 しないことが多い)。
- 5. D5 は、連結か否かを設定する(連結の場合、空白).
- 6. ここまで、D7~D10の値が表示される.
- 7. A13 に, 「NetSales」を設定し(シート「勘定科目」からコピーすると よい), C13に「売上高」を記入
- 8. D13 に, 値が表示される(XBRL\_accreadの計算式が設定されている).
- 9. 同様に、14行目、15行目を設定すると、その値がD列に表示される.
- 10. D2:D15 の計算式をE2:E15にコピーし, E4を「Prior1Year」に設定する と, 前期の値が表示される.
- 11. <u>動画:Excelの起動と値の読み込み</u>

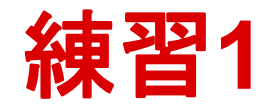

 比較したい会社(上場企業,2社以上)を決め、そのxbrlファイルをダウンロードし、 XBRL用のフォルダに置く.

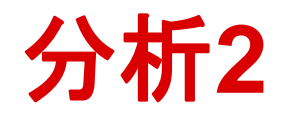

#### 1. D17に.売上高経常利益率を計算する・ (=D14/D13)

- 2. D列の計算式を F列とG列に、コピーし、フ ァイル名のセル(2行目)を練習1で設定し たxbrlのファイル名にする. 値や売上高経常 利益率が自動で計算される.
- 3. <u>動画:計算式の設定,他社との比較</u>
- 4. 完成例など: <u>http://www.isc.senshu-</u> <u>u.ac.jp/~thc0456/XBRL/usage\_XBRL.html</u>

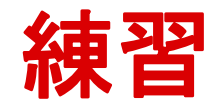

- 他の会社のXbrlをEdinetから取得しよう
- 適当な名前に.xbrlファイルを名前変更して、
   Excelと同じフォルダに置こう
- ファイル名などを設定し、さまざまな指標 を計算式の複写で求めよう.
- 財務分析指標 <u>http://fsreading.net/analysis/205.shtml</u>
- 基本的に該当年度の値でよい